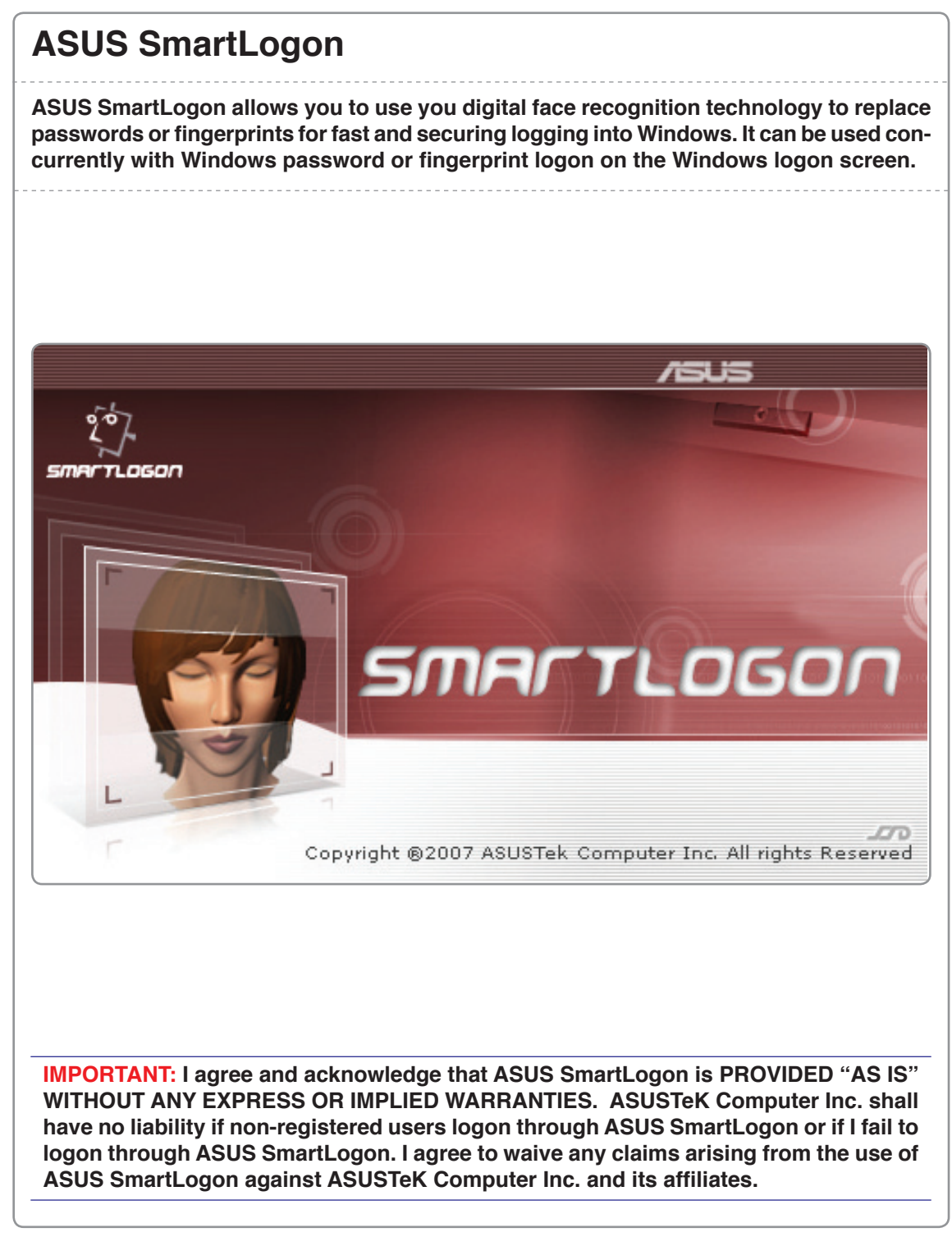

#### **ASUS SmartLogon** Taskbar Icon and Menu **Program Folder** Execute SmartLogon Manager Accessories Games ASUS Enable face detection . ASUS Utility Search Run when Windows starts O LifeFrame SmartLogon Recent Items Options General disclaimer SmartLogon Console Computer About 2º SmartLogon Manager Network VirtualCamera Exit ASUSTek ASUSDVD Connect To Bluetooth Extras and Upgrades Control Panel Futuremark Games Default Programs Back Help and Support SmartLogon Q Start Search Manager You can launch ASUS FaceConsole from "Windows Start I All Programs I ASUS Utility I SmartLogon" or from the desktop icon if it is not already running.

User Account Control window will appear that a program needs your permission to continue. Click **Continue** button to start "SmartLogon."

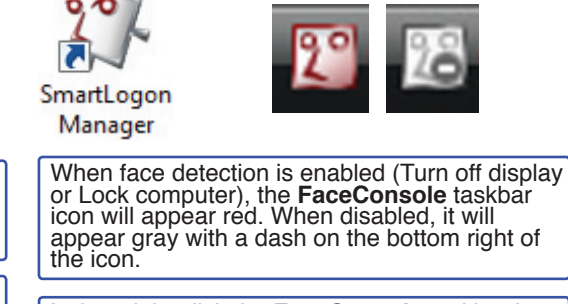

Left or right-click the **FaceConsole** taskbar icon to show a menu panel. Select an option here.

#### Menu Items

Execute SmartLogon Manager: Launches the SmartLogon utility to register faces.

Enable face detection: (Mouse over for sub-menu)

-Turn off display: When checked, ASUS SmartLogon will detect whether a registered user's face is present within a user-set time. If not, the display panel will be turned OFF. (This is similar to Windows Power Options to turn OFF the display when keyboard or mouse not used for a period of time. See Windows function on right.)

-Lock computer: When checked, ASUS SmartLogon will detect whether a registered user's face is present within a user-set time. If not, Windows will be locked. (This is the same as selected "Lock this computer" from Windows start. See Windows function on right.)

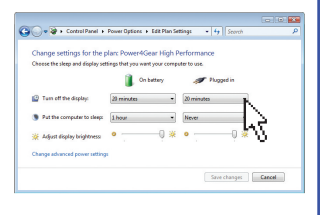

Turn off the display

Lock computer

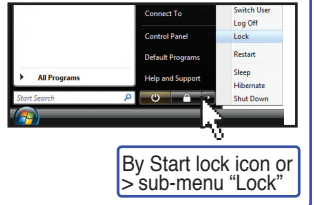

#### Menu Items (cont.)

**Run when Windows starts:** Start FaceConsole in the background each time with Windows. This option will not affect other options (Turn off display, Lock computer, or using SmartLogon.) SmartLogon is enabled by a check box below the SmartLogon manager. (add image)

Options: Configure settings.

About: Logo and version information.

**Exit:** Close SmartLogon (including background) and remove from taskbar. Will restart if you selected "Run when Windows starts".

#### Options

| ×                                                                        | Comera Daviage. The built in comercia                                                                                                    |
|--------------------------------------------------------------------------|----------------------------------------------------------------------------------------------------|
|                                                                          | selected as default. Change if necessary.                                                                                                    |
| Choose default camera device. (ASUS Virtual Camera<br>recommended)       | <b>Desktop Control:</b> Check box and set timer to enable. See previous "Menu Items" for descriptions.                                                                                                    |
| Use face detection to turn off the display or lock computer              |                                                                                                    |
| automatically. Turn off the display: 3 minutes  CLock computer: 1 minute |                                                                                                    |
| OK Cancel Apply                                                          |                                                                                                    |
|                                                                          | Choose default camera device. (ASUS Vitual Camera recommended) USB Video Device  Use face detection to turn off the display or lock computer automatically.  Turn off the display: 3minutes  Lock computer: 1minute  OK Cancel Apply |

## SmartLogon Manager

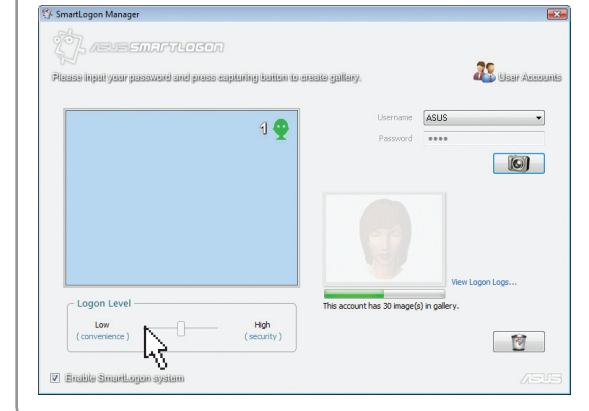

Enable SmartLogon System: ASUS SmartLogon will be usable after a user creates a gallery and select this option using the check box.

## SmartLogon icon on Windows

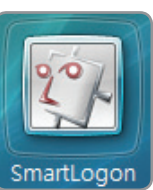

When ASUS SmartLogon is ready to use, an icon will show on the Windows logon screen.

## SmartLogon Manager

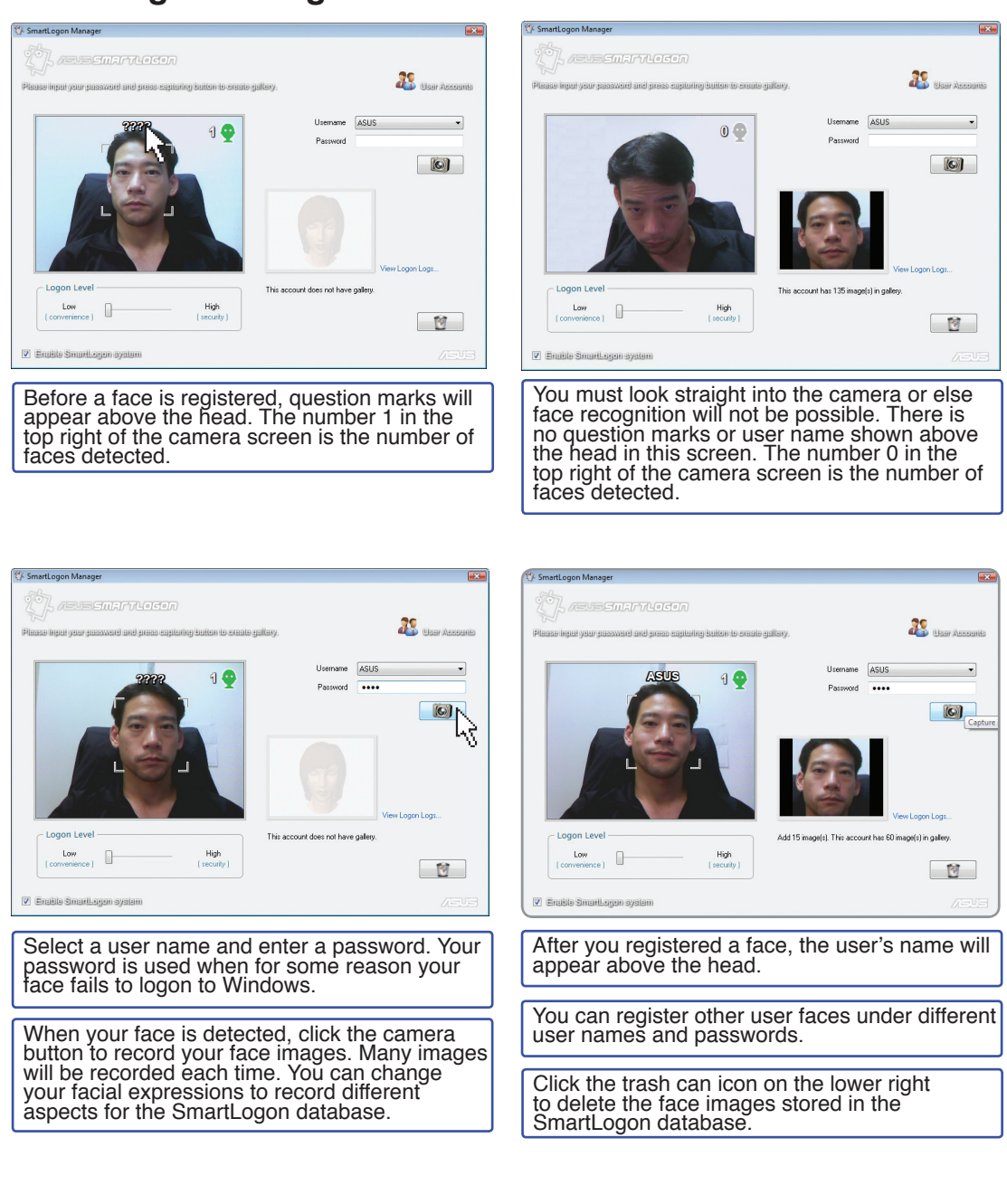

#### Learning feature

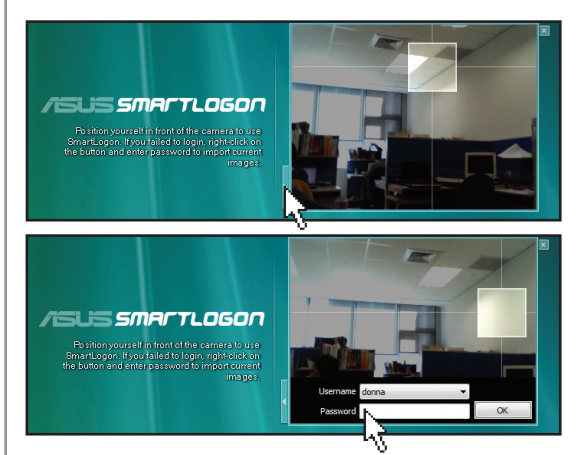

If ASUS SmartLogon fails to work in some environments (like too dark or too bright), click the button and input your password to login to Windows.

ASUS SmartLogon will automatically record current images of these environments. In the future, the user will have a more successful result when logging in using face detection in that environment.

Click the slider button on the logon box, select a user, enter the password, and click OK.

#### **Passwords & multiple users**

#### Changing or removing passwords:

If a user changes or removes a password after creating a gallery, ASUS SmartLogon will ask the user to retype the current password when using SmartLogon.

#### If the password is removed:

No images will be imported. Importing images will only occur for non-empty password accounts.

**Multiple user accounts/sharing a computer:** If user "A" locks the computer, other users (B, C, D,...) cannot use ASUS SmartLogon to login. Other users must click "Switch user" and login into their own Windows account with ASUS SmartLogon.

#### **Security Level**

| SmartLogen Manager      Second and press capturing buttom to exaste gallery.      Please input your password and press capturing buttom to exaste gallery.      Username     Asus | You can change the security level using the<br>slider in order to better protect your Notebook<br>PC from others logging on but may also block<br>yourself if you change your appearance. (Your<br>typed password can still be used to logon.) |
|----------------------------------------------------------------------------------------------------|----------------------------------------------------------------------------------------------------|
|                                                                                                    | Logon Level<br>Low<br>(convenience)<br>Between convenience and security                                                                                                    |
| Logon Level tes account has 30 mage(s) in galary.                                                                                                    | Logon Level<br>Low<br>( convenience )<br>Stringent, security-oriented                                                                                                    |

## SmartLogon Manager

|                                  | - VLOGO      |                             |                            |                |                     |
|----------------------------------|--------------|-----------------------------|----------------------------|----------------|---------------------|
| (75)<br>Inaso linasi kumu mossum | al and near  | ວາວນີ້ແມ່ລະເຈົ້າເປັນກາດ ເວລ | ennin anilinau             | 29             | Ison Arren          |
| anna mbar àon, bronna            | in min human | antraunit) antrau ra a      | anna Annaile.              |                | ALL PROPERTY AND DR |
|                                  |              |                             | Username                   | ASUS           | -                   |
|                                  |              | ଶ 🏆                         | Password                   |                |                     |
|                                  |              |                             |                            |                |                     |
| C Logon Level                    |              |                             | This account has 30 image( | View Logan Log | <u>}</u>            |
| Low                              |              | High                        |                            |                | $\sim$              |
| ( convenience )                  |              | (security)                  |                            |                | 1                   |
| Emilite Small one sy             | alam         |                             |                            |                |                     |
| anana ananaagan ay               |              |                             |                            |                |                     |

Users can click "View Logon Logs..." in SmartLogon Manager to see a logon log.

## Log Viewer

| Learning         donsa         0.83/12/007/14/43/2         Medium           Baining         donsa         0.83/12/007/14/43/2         Medium           S Fail         0.83/12/007/14/43/2         Medium           S Fail         0.83/12/007/14/43/2         Medium           S Success         donna         0.83/12/007/14/43/2         Medium           S Success         donna         0.83/12/007/14/43/2         Medium           S Success         donna         0.83/12/007/14/43/2         Medium           S Success         donna         0.83/12/007/10/15/1.35         Medium           S Success         donna         0.83/12/007/10/16/0         Medium           S Success         donna         0.83/12/007/10/16/0         Medium           S Success         donna         0.83/02/007/16/21.3         Medium           S Success         donna         0.83/02/007/16/25.8         Medium           Success         donna         0.83/02/007/10/25.5         Medium           S Success         donna         0.83/02/007/09/27.16         Medium           S Success         donna         0.82/2/20/71.97.25         Medium           S Success         donna         0.82/2/20/71.97.35.08         Medium | Learning         donna         08/31/2007 14:43:27         Medium           Learning         donna         08/31/2007 14:43:23         Medium           Fail         08/31/2007 14:43:23         Medium           S Fail         08/31/2007 14:43:23         Medium           Success         donna         08/31/2007 10:43:31         Medium           Success         donna         08/31/2007 10:51:35         Medium           Success         donna         08/31/2007 10:00:06         Medium           Success         donna         08/31/2007 10:00:06         Medium           Success         donna         08/30/2007 16:20:13         Medium           Success         donna         08/30/2007 16:22:72         Medium           Success         donna         08/30/2007 16:22:72         Medium           Success         donna         08/30/2007 16:22:72         Medium           Success         donna         08/30/2007 16:22:72         Medium           Success         donna         08/30/2007 16:24:71         Medium           Success         donna         08/30/2007 16:24:16         Medium           Success         donna         08/30/2007 16:24:16         Medium           Success <t< th=""><th>Result</th><th>Account</th><th>Date and Time</th><th>Logon Level</th><th></th></t<> | Result   | Account | Date and Time       | Logon Level |            |
|----------------------------------------------------------------------------------------------------|----------------------------------------------------------------------------------------------------|----------|---------|---------------------|-------------|------------|
| Deaming         donna         0831/2007 144322         Medium           Si Fail         0831/2007 144323         Medium           Success         donna         0831/2007 144327         Medium           Success         donna         0831/2007 144327         Medium           Success         donna         0831/2007 144317         Medium           Success         donna         0831/2007 140941         Medium           Success         donna         0831/2007 10108         Medium           Success         donna         0831/2007 100108         Medium           Success         donna         0830/2007 162013         Medium           Success         donna         0830/2007 135227         Medium           Success         donna         0830/2007 092716         Medium           Success         donna         0830/2007 092716         Medium           Success         donna         0820/2007 092716         Medium           Success         donna         082/2007 193726         Medium           Success         donna         082/2007 193739         Medium           Success         donna         08/2/2007 193739         Medium                                                                | Desming         donna         08/31/2007 14/43/26         Medium           Fail         08/31/2007 14/43/23         Medium           Single         08/31/2007 14/43/23         Medium           Success         donna         08/31/2007 14/43/23         Medium           Success         donna         08/31/2007 14/09/41         Medium           Success         donna         08/31/2007 10/01/35         Medium           Success         donna         08/31/2007 10/01/36         Medium           Success         donna         08/31/2007 10/01/36         Medium           Success         donna         08/30/2007 12/01/31         Medium           Success         donna         08/30/2007 12/01/31         Medium           Success         donna         08/30/2007 12/01/34         Medium           Success         donna         08/30/2007 12/01/34         Medium           Success         donna         08/30/2007 12/04/58         Medium           Success         donna         08/30/2007 12/04/58         Medium           Success         donna         08/30/2007 12/07         Medium           Success         donna         08/20/2007 12/07         Medium                                                                                                    | Learning |         |                     | Medium      |            |
| 2 Fail         0831/2007 14:43:23         Medium           2 Fail         08/31/2007 14:43:17         Medium           2 Success         donna         08/31/2007 14:94:1         Medium           2 Success         donna         08/31/2007 14:94:1         Medium           2 Success         donna         08/31/2007 10:51:35         Medium           2 Success         donna         08/31/2007 10:00:66         Medium           2 Success         donna         08/30/2007 16:20:13         Medium           2 Success         donna         08/30/2007 16:20:12         Medium           2 Success         donna         08/30/2007 16:20:12         Medium           2 Success         donna         08/30/2007 16:20:12         Medium           2 Success         donna         08/30/2007 09/27.11         Medium           2 Success         donna         08/30/2007 09/27.12         Medium           2 Success         donna         08/30/2007 09/27.16         Medium           2 Success         donna         08/28/2007 19:53.09         Medium                                                                                                    | Fail         08/31/2007 14:43:23         Medium           Fail         08/31/2007 14:43:17         Medium           Success         donna         08/31/2007 14:43:17         Medium           Success         donna         08/31/2007 14:09:41         Medium           Success         donna         08/31/2007 10:51:35         Medium           Success         donna         08/31/2007 10:00:06         Medium           Success         donna         08/31/2007 10:00:06         Medium           Success         donna         08/30/2007 10:20:13         Medium           Success         donna         08/30/2007 10:35:27         Medium           Success         donna         08/30/2007 10:45:58         Medium           Success         donna         08/30/2007 10:45:76         Medium           Success         donna         08/30/2007 10:45:8         Medium           Success         donna         08/30/2007 10:37:26         Medium                                                                                                    | Learning | donna   | 08/31/2007 14:43:26 | Medium      | 56         |
| ☑ Fail         0831/2007 14:43:17         Medium           ☑ Success         donna         0831/2007 14:31:7         Medium           ☑ Success         donna         0831/2007 10:51:35         Medium           ☑ Success         donna         0831/2007 10:51:36         Medium           ☑ Success         donna         0831/2007 10:01:18         Medium           ☑ Success         donna         0830/2007 16:20:13         Medium           ☑ Success         donna         0830/2007 16:20:13         Medium           ☑ Success         donna         0830/2007 16:20:13         Medium           ☑ Success         donna         0830/2007 10:45:8         Medium           ☑ Success         donna         0830/2007 09:27:16         Medium           ☑ Success         donna         0830/2007 09:27:16         Medium           ☑ Success         donna         08/30/2007 09:27:16         Medium           ☑ Success         donna         08/29/2007 19:37:28         Medium           ☑ Success         donna         08/29/2007 19:37:39         Medium                                                                                                    | 3 Fail         08/31/2007 14:43:17         Medium           2 Success         donna         08/31/2007 14:03:17         Medium           2 Success         donna         08/31/2007 10:13:55         Medium           2 Success         donna         08/31/2007 10:01:08         Medium           2 Success         donna         08/31/2007 10:01:08         Medium           2 Success         donna         08/30/2007 10:00:06         Medium           2 Success         donna         08/30/2007 10:20:13         Medium           2 Success         donna         08/30/2007 10:20:58         Medium           2 Success         donna         08/30/2007 10:20:58         Medium           2 Success         donna         08/30/2007 10:20:58         Medium           2 Success         donna         08/30/2007 10:20:58         Medium           2 Success         donna         08/30/2007 10:27:16         Medium           2 Success         donna         08/20207 10:37:26         Medium                                                                                                    | 🛾 Fail   |         | 08/31/2007 14:43:23 | Medium      |            |
| Success         donna         0831/2007 14:09:41         Medium           Success         donna         0831/2007 10:51:35         Medium           Success         donna         0831/2007 10:00:06         Medium           Success         donna         0831/2007 10:00:06         Medium           Success         donna         0831/2007 10:00:06         Medium           Success         donna         0830/2007 16:20:13         Medium           Success         donna         0830/2007 16:20:13         Medium           Success         donna         0830/2007 10:04:58         Medium           Success         donna         0830/2007 09:27:16         Medium           Success         donna         0820/2007 09:27:16         Medium           Success         donna         0820/2007 09:27:16         Medium           Success         donna         08/28/2007 19:53:09         Medium                                                                                                    | Success         donna         08/31/2007 14/09/41         Medium           Success         donna         08/31/2007 10/01/38         Medium           Success         donna         08/31/2007 10/01/38         Medium           Success         donna         08/31/2007 10/01/38         Medium           Success         donna         08/31/2007 10/01/38         Medium           Success         donna         08/30/2007 13/52/27         Medium           Success         donna         08/30/2007 13/52/27         Medium           Success         donna         08/30/2007 12/6/58         Medium           Success         donna         08/30/2007 12/6/58         Medium           Success         donna         08/30/2007 12/7.16         Medium           Success         donna         08/30/2007 12/7.16         Medium                                                                                                    | 🗹 Fail   |         | 08/31/2007 14:43:17 | Medium      | her.       |
| Success         donna         08/31/2007 10:01:53:35         Medium           Success         donna         08/31/2007 10:00:06         Medium           Success         donna         08/31/2007 10:00:06         Medium           Success         donna         08/30/2007 16:20:13         Medium           Success         donna         08/30/2007 16:20:13         Medium           Success         donna         08/30/2007 10:04:58         Medium           Success         donna         08/30/2007 10:04:58         Medium           Success         donna         08/30/2007 10:27:16         Medium           Success         donna         08/30/2007 09:27:16         Medium           Success         donna         08/30/2007 09:27:16         Medium           Success         donna         08/30/2007 09:27:16         Medium           Success         donna         08/30/2007 09:27:16         Medium           Success         donna         08/30/2007 09:27:16         Medium           Success         donna         08/28/2007 19:53:09         Medium                                                                                                    | Success         donna         08/31/2007 10:51:35         Medium           Success         donna         08/31/2007 10:01:08         Medium           Success         donna         08/31/2007 10:01:08         Medium           Success         donna         08/31/2007 10:00:06         Medium           Success         donna         08/30/2007 16:20:13         Medium           Success         donna         08/30/2007 16:22:7         Medium           Success         donna         08/30/2007 16:22:7         Medium           Success         donna         08/30/2007 16:24:58         Medium           Success         donna         08/30/2007 16:24:58         Medium           Success         donna         08/30/2007 16:24:16         Medium           Success         donna         08/30/2007 16:27:16         Medium           Success         donna         08/30/2007 16:27:16         Medium                                                                                                    | Success  | donna   | 08/31/2007 14:09:41 | Medium      |            |
| Success         donna         08/31/2007 10:01:08         Medium           Success         donna         08/30/2007 10:00:05         Medium           Success         donna         08/30/2007 16:21:31         Medium           Success         donna         08/30/2007 16:21:31         Medium           Success         donna         08/30/2007 10:45:8         Medium           Success         donna         08/30/2007 10:45:8         Medium           Success         donna         08/30/2007 00:27:16         Medium           Success         donna         08/29/2007 10:37:26         Medium           Success         donna         08/29/2007 19:53:09         Medium                                                                                                    | Success         donna         08/31/2007 10.01.08         Medium           Success         donna         08/30/2007 10.00.06         Medium           Success         donna         08/30/2007 10.00.06         Medium           Success         donna         08/30/2007 13.52.27         Medium           Success         donna         08/30/2007 10.04.58         Medium           Success         donna         08/30/2007 10.04.58         Medium           Success         donna         08/30/2007 10.04.58         Medium           Success         donna         08/30/2007 10.04.58         Medium           Success         donna         08/30/2007 10.24.58         Medium                                                                                                    | Success  | donna   | 08/31/2007 10:51:35 | Medium      |            |
| Success         donna         0831/2007 10:00:06         Medium           Success         donna         0830/2007 16:20:13         Medium           Success         donna         0830/2007 13:52:72         Medium           Success         donna         0830/2007 13:52:72         Medium           Success         donna         0830/2007 19:04:58         Medium           Success         donna         0830/2007 19:27:16         Medium           Success         donna         0820/2007 19:27:58         Medium           Success         donna         0828/2007 19:53:09         Medium                                                                                                    | Success         donna         08/31/20/07 10:00:06         Medium           Success         donna         08/30/20/07 13:52:27         Medium           Success         donna         08/30/20/07 13:52:27         Medium           Success         donna         08/30/20/07 13:52:27         Medium           Success         donna         08/30/20/07 10:45:8         Medium           Success         donna         08/30/20/07 10:47:16         Medium           Success         donna         08/30/20/07 10:37:26         Medium                                                                                                    | Success  | donna   | 08/31/2007 10:01:08 | Medium      |            |
| Success         donna         08/30/2007 16:20:13         Medium           Success         donna         08/30/2007 13:52:27         Medium           Success         donna         08/30/2007 10:04:58         Medium           Success         donna         08/30/2007 09:27:16         Medium           Success         donna         08/30/2007 09:27:16         Medium           Success         donna         08/30/2007 09:27:16         Medium           Success         donna         08/29/2007 19:35:26         Medium           Delete one         08/28/2007 19:53:09         Medium         Delete all                                                                                                    | Success         donna         08/30/2007 16:20:13         Medium           Success         donna         08/30/2007 13:52:27         Medium           Success         donna         08/30/2007 10:27:7         Medium           Success         donna         08/30/2007 10:27:7         Medium           Success         donna         08/30/2007 10:27:16         Medium           Success         donna         08/30/2007 10:37:26         Medium                                                                                                    | Success  | donna   | 08/31/2007 10:00:06 | Medium      |            |
| Success         donna         08/30/2007 13:52:27         Medium           Success         donna         08/30/2007 10:04:58         Medium           Success         donna         08/30/2007 00:27:16         Medium           Success         donna         08/30/2007 00:37:26         Medium           Success         donna         08/30/2007 10:37:26         Medium           Success         donna         08/29/2007 10:37:26         Medium           Success         donna         08/29/2007 19:53:09         Medium                                                                                                    | Success         donna         08/30/2007 13:52:27         Medium           Success         donna         08/30/2007 10:04:58         Medium           Success         donna         08/30/2007 09:27:16         Medium           Success         donna         08/30/2007 09:27:16         Medium           Success         donna         08/202/007 10:37:26         Medium                                                                                                    | Success  | donna   | 08/30/2007 16:20:13 | Medium      |            |
| ☑ Success         donna         08/30/2007 10:04-58         Medium           ☑ Success         donna         08/29/2007 10:32-56         Medium           ☑ Success         donna         08/29/2007 10:32-56         Medium           ☑ Success         donna         08/28/2007 19:53:09         Medium                                                                                                    | Success         donna         08/30/2007 10:04:58         Medium           Success         donna         08/30/2007 09:27:16         Medium           Success         donna         08/29/2007 10:37:26         Medium                                                                                                    | Success  | donna   | 08/30/2007 13:52:27 | Medium      |            |
| Success         donna         08/30/2007 09/27:16         Medium           Image: Success         donna         08/29/2007 10:37:26         Medium         Delete one           Image: Success         donna         08/28/2007 19:53:09         Medium         Delete all                                                                                                    | Success         donna         08/30/2007 09:27:16         Medium           Success         donna         08/29/2007 10:37:26         Medium         Delete one                                                                                                    | Success  | donna   | 08/30/2007 10:04:58 | Medium      |            |
| Success         donna         08/29/2007 10:37:26         Medium         Delete one           Success         donna         08/28/2007 19:53:09         Medium         Delete all                                                                                                    | Success donna 08/29/2007 10:37:26 Medium Delete one                                                                                                    | Success  | donna   | 08/30/2007 09:27:16 | Medium      |            |
| Success donna 08/28/2007 19:53:09 Medium Delete all                                                                                                    |                                                                                                    | Success  | donna   | 08/29/2007 10:37:26 | Medium      | Delete one |
|                                                                                                    | Success donna 08/28/2007 19:53:09 Medium Delete all                                                                                                    | Success  | donna   | 08/28/2007 19:53:09 | Medium      | Delete all |

Users can view this log to check when someone tried to login with face detection on your computer.

There are three results "Success", "Fail", and "Learning" (when a user inputs a password to login and face captures are imported).

There are buttons on this window to delete the log entries if you wish.